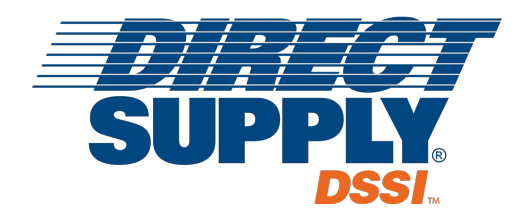

# **ORDER HISTORY**

# **DSSI USER GUIDE**

The information contained herein is copyrighted and considered strictly confidential and proprietary and is owned by Direct Supply, Inc. Access to this information is restricted to DSSI staff and DSSI customers who have signed a contract, and is subject to the terms of said agreement.

You may <u>not</u> modify, copy, reproduce, upload, transmit, forward, publicly display, prepare derivative works based on, or distribute any part of this content.

Any unauthorized use or reproduction is strictly prohibited.

### ORDER HISTORY FIND ORDERS AND ORDER STATUSES

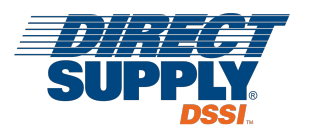

After placing an order on DSSI, click the **Order History** button on the blue navigation bar to find your orders and their statuses. Everyone's most recent orders, with any status, for any supplier, for any of your locations will always initially appear.

| Order History         |   |                    |   |                    |   |            |     |
|-----------------------|---|--------------------|---|--------------------|---|------------|-----|
| Orders     O Invoices |   |                    |   |                    |   |            |     |
| Search                |   |                    |   |                    |   |            |     |
| Filter by status      | • | Filter by supplier | • | Filter by location | • | All orders | × • |

#### **FILTER THE ORDERS**

Use the filters to narrow your results.

- Use **Filter by Status** to choose one *or more* order statuses. Either <u>search for</u> a status OR <u>pick from</u> the drop-down list of statuses. For example, pick **Cancelled Lines** and **Backordered Lines** to quickly see orders you need to take action on.
- Use **Filter by Supplier** to <u>search for</u> *one* supplier by name. (Only a handful of your suppliers will be in the drop-down list.)
- Use **Filter by Location** to choose one *or more* of the locations you have access to. Either <u>search by</u> a location's name or ID# OR <u>pick from</u> the drop-down list of locations.
- Finally, use the **All Orders** to instead choose **My Orders** if you'd only like to see *your* orders and not everyone else's orders at your location(s).

#### **SEARCH FOR AN ORDER**

Use the search box to search for an order by partial order number.

| Orders           | Invoices |             |              |     |              |              |       |                  |         |
|------------------|----------|-------------|--------------|-----|--------------|--------------|-------|------------------|---------|
| 1411             |          |             |              |     |              |              |       |                  |         |
| Filter by status | •        | Filter by s | supplier     | •   | Filter by le | ocation      | •     | All orders       | × *     |
| Status           | PO #     |             | Order Date 👙 | Su  | pplier 💠     | Ordered By   | Locat | ion 🗇            | Total   |
| Sent to Supplier | DMON0000 | 0001411     | 3/17/2020    | Dir | ect Supply   | Dosty Everts | 5678  | 5678 Green Acres | \$10.38 |

#### **VIEW AN ORDER'S LINE-LEVEL STATUSES**

Select any order to view the specific line-level statuses sent by the supplier.

#### CONTACT VENDORS OR APPROVERS

- Once an order has been submitted for fulfillment you *cannot* edit it on DSSI. Therefore, directly contact the <u>vendor</u> to make changes to it, cancel it, add products to it, etc.
- If you have questions about an order that is **Pending Approval** or was **Denied**, please contact the **Approver**.

Note: Orders not placed on DSSI will have an "A" in the PO # sequence.

## ORDER HISTORY FIND CANCELLED AND BACKORDERED ITEMS

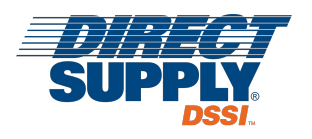

After clicking the **Order History** button on the blue navigation bar to find a PO, then select any PO to view the specific line-level statuses sent by the supplier, including delivery dates and tracking information, when available.

If a PO's status has **Cancelled Lines** or **Backordered Lines**, the *PO Detail* page will show you the individual lines that are cancelled or are on backorder and, when sent by the supplier, it will also display the Estimated Ship Date.

| *      |                    |                       | Q                    | Product Entry             | Lists                    | Shelves               | Order History | (0) 🛒         |
|--------|--------------------|-----------------------|----------------------|---------------------------|--------------------------|-----------------------|---------------|---------------|
|        |                    |                       |                      |                           |                          |                       |               |               |
| ory    |                    |                       |                      |                           |                          |                       |               |               |
| voices |                    |                       |                      |                           |                          |                       |               |               |
|        |                    |                       |                      |                           |                          |                       |               |               |
|        |                    |                       |                      |                           |                          |                       |               |               |
| •      | Filter by supplier | •                     | Filter               | by location               | . <b>.</b> .             | All ord               | lers          | × *           |
| *      | Filter by supplier | ▼<br>Supplier \$      | Filter               | by location<br>Ordered By |                          | All orc               | lers          | X 🔻           |
|        | )ry<br>voices      | ) <b>ry</b><br>voices | <b>)ry</b><br>voices | ) <b>ry</b><br>voices     | )ry<br><sup>voices</sup> | ) <b>ry</b><br>voices | )ry<br>voices | )ry<br>voices |

| otal                  | \$155.40                  |                   | Shipping A                 | ddress   |     |          | + Reorder         | Products          |
|-----------------------|---------------------------|-------------------|----------------------------|----------|-----|----------|-------------------|-------------------|
| Location              | Oaks                      |                   |                            |          |     | You will | have the oppo     | ntunity to review |
| Supplier              | Direct Supply             |                   | Oaks                       |          |     | this ord | er before it is s | ubmitted.         |
| Supplier Ref #        | 9440                      |                   | 63 Oaks Dr<br>Bury, CA 910 | N<br>010 |     | E        | Print Purcl       | hase Order        |
| Line Items            |                           |                   |                            |          |     | NO T     | RACKING IN        | IFORMATION        |
| Product Name          | Brar                      | nd / Manufacturer | Product #                  | Manf #   | U/M | Unit     | Qty               | Extended          |
| Tulip Cup, Swirl, 5 o | z Dine<br>RY UTENSIL DIET | x                 | 28130                      | DXSWC507 | CA  | \$82.98  | 1                 | \$82.98           |
| Backordered • Est. Sh | ipping 9/15/2020          |                   |                            |          |     |          |                   |                   |

#### **CONTACT THE VENDOR**

If you have any questions about cancelled or backordered lines, the Estimated Ship Dates, or the order in general, please contact your vendor.

#### **QUICK TIPS**

- The **Supplier Reference Number** can be found on the *PO Detail* page.
- A **Capital Requisition Number** can be found on the *PO Detail* page.
- Orders not placed on DSSI will have an "A" in the PO # sequence.

## ORDER HISTORY FIND INVOICES AND INVOICE STATUSES

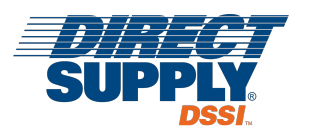

Click the **Order History** button on the blue navigation bar to find any invoice and its status. All recent invoices, with any status, for any supplier, for any of your locations will always initially appear.

| O Orders        | <ul> <li>Invoices</li> </ul> |                |               |                         |            |   |
|-----------------|------------------------------|----------------|---------------|-------------------------|------------|---|
| Search          |                              |                |               |                         |            |   |
| Filter by statu | s                            | ▼ Dire         | ct Supply     | × 🔻 Filter by           | / location | • |
| Status          | Invoice #                    | Invoice Date 👙 | Supplier 💠    | Location                | Total      |   |
| Invoiced        | 242467                       | 3/29/2020      | Direct Supply | 5678 - 5678 Green Acres | \$588.20   |   |
|                 |                              |                |               |                         |            |   |

#### **FILTER THE INVOICES**

Use the filters to narrow your results.

- Use Filter by Status to either search for a status OR pick from the drop-down list of statuses.
- Use **Filter by Supplier** to <u>search for</u> *one* supplier by name. (Only a handful of your suppliers will be in the drop-down list.)
- Use **Filter by Location** to choose one *or more* of the locations you have access to. Either <u>search by</u> a location's name or ID# OR <u>pick from</u> the drop-down list of locations.

#### **SEARCH FOR AN INVOICE**

Use the search box to search for an invoice by partial invoice number.

#### **VIEW THE DETAILS OF AN INVOICE**

Select any invoice to go to the *Invoice Detail* page and view the related PO(s), the Remit To address, as well as the line-level details, including any line-level tax information.

| INVOICED Invoice 2286                                                  | 1 Invoiced on September 07, 2 | 020           |                      |       |                   |               |                      |               |
|------------------------------------------------------------------------|-------------------------------|---------------|----------------------|-------|-------------------|---------------|----------------------|---------------|
| Ordered By Ste                                                         | ephen Finigan                 |               |                      |       |                   | + Red         | order Products       |               |
| Ship Date Se                                                           | ptember 07, 2020              |               |                      |       | You will have     | the oppor     | rtunitv to review th | is order befo |
| Invoice Total \$4                                                      | 94.78                         |               |                      |       | it is submitted   | l.            |                      |               |
| PO Total \$4                                                           | 94.78                         |               |                      |       |                   | ۵ ۵           | ownload PDF          |               |
| Related PC                                                             | 70609                         |               |                      |       |                   |               |                      |               |
| Location 0                                                             | aks                           |               |                      |       |                   |               |                      |               |
| Supplier Di                                                            | ect Supply                    |               |                      |       |                   |               |                      |               |
| Shipping Address                                                       | Billing A                     | ddress        |                      |       | Please R          | emit Pa       | yment To             |               |
| Oaks<br>63 Oaks Dr N<br>Bury, CA 91010                                 | Oaks<br>63 Oaks<br>Bury, CA   | Dr N<br>91010 |                      |       | BOX 882<br>MILWAU | 01<br>KEE, WI | 53288-0201           |               |
| Line Items                                                             |                               |               |                      |       |                   |               |                      |               |
| View Line Items  Product Name                                          | GL Account                    | Droduct #     | Manf #               | 11/14 | Unit              | Otv           | Extended             | Тах           |
| Product Name                                                           | GL Account                    | Product #     | want #               | U/M   | Unit              | Qty           | Extended             | Tax           |
| ZERO-G Heel Pillow ULTRA,<br>Double Leg, Pack of 2<br>by NY Orthopedic | 6801-275 - SUPPLIES PHYSIC    | C4369         | 990 <mark>2-2</mark> | РК    | \$164.99          | 1             | \$164.99             | \$14.85       |

#### CONTACT THE VENDOR

If you have any questions about an invoice, please contact your vendor.

## ORDER HISTORY RETRIEVE ORDERS SENT FOR APPROVAL

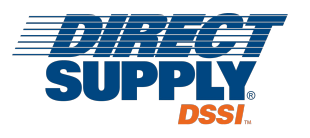

#### **ORDERS IN A "PENDING APPROVAL" STATUS**

As long as an order is still in the approval process and hasn't yet received that final "stamp of approval" from your Approver(s), you have a limited amount of time to retrieve that requested order before it gets to the vendor.

To do so, follow these instructions:

- Select Order History from the blue navigation bar.
- Filter by the **Pending Approval** status to find your requested order.
- At this point, you can either take back the requested order to edit it *or* permanently delete it altogether.
  - **EDIT ORDER:** Use this button to <u>remove</u> the requested order from the approval queue *and* <u>move</u> the entire order back into your Cart so you can make changes to it, add products, remove products, etc.
  - **CANCEL ORDER:** Click this button to <u>remove</u> the requested order from the approval process *and* <u>permanently delete</u> the order altogether.

| otal                                                         | \$146.83                                       | Shipping A              | ddress                    |     |         | 🗙 Edit (   | Order      |
|--------------------------------------------------------------|------------------------------------------------|-------------------------|---------------------------|-----|---------|------------|------------|
| Location                                                     | 6767 - DMO DSSI Test site                      | 5.0pp.081               |                           |     |         |            |            |
| Storage Location                                             | HMB01 6767 PMH PULMONRY                        | DMO DSSI                | Test site                 |     |         | X Cance    | l Order    |
| Supplier                                                     | Direct Supply                                  | 6767 Indus<br>Milwaukee | strial Rd.<br>e, WI 53223 |     | ÷       | Print Purc | hase Order |
| Line Items                                                   |                                                |                         |                           |     | D NOT   | RACKING IN | FORMATION  |
| Product Name                                                 | Brand / Manufacturer                           | Product #               | Manf #                    | U/M | Unit    | Qty        | Extended   |
| CanDo® Slim® WaTE<br>GL: 9997 - Nursing - Sup<br>Processing  | ™ Bar Set, 5 Fabrication Enterprises<br>oplies | 81832                   | N/A                       | ST  | \$71.98 | 1          | \$71.98    |
| CanDo® WaTE™ Ball<br>GL: 9997 - Nursing - Suj<br>Processing  | Set, 6 Pieces Fabrication Enterprises oplies   | 06488                   | N/A                       | ST  | \$51.98 | 1          | \$51.98    |
| CanDo® Digi-Squeez<br>GL: 9997 - Nursing - Sup<br>Processing | e Hand & Fin Fabrication Enterprises<br>oplies | 06476                   | N/A                       | ST  | \$15.98 | 1          | \$15.98    |

#### CONTACT VENDORS OR APPROVERS

- Once an order has been submitted for fulfillment, directly contact the **vendor** to make changes to it, cancel it, add products to it, etc.
- If you have questions about an order that is **Pending Approval** or was **Denied**, please contact the **Approver**.

### **ORDER HISTORY** ADD A PREVIOUS ORDER TO THE CART

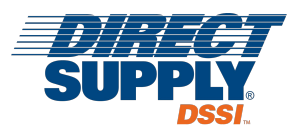

Use the **Reorder Products** button to reorder the same exact items in the future. Note: It <u>cannot</u> be used to edit, tweak, cancel, or add items to an *existing* order.

#### ADD ORDER TO CART

- Click **Order History** from the blue navigation bar.
- Use the filters or the **Search** box to find the desired order.
- Choose the hyperlink for the order to go to the *Purchase Order Detail* page.
- Click Reorder Products to add the entire order to your Cart.

At this point, you'll be automatically redirected to your Cart. Review the products and make any updates to them before you continue adding more products or begin the checkout process.

If you submit the order it is <u>NOT</u> editing your existing order; it is re-submitting the entire order.

#### **CONTACT THE VENDOR**

If you need to edit an order you already submitted, directly contact the **vendor** to make changes to it, cancel it, add products to it, etc.

| COMPLETE Purc                                       | chase Order 70609 submitted by S                       | tephen Finigan ( | on Sep 2, 2020 at 4 | :42 PM CDT |          |                    |                    |
|-----------------------------------------------------|--------------------------------------------------------|------------------|---------------------|------------|----------|--------------------|--------------------|
| Total                                               | \$494.78                                               | Shipping A       | ddress              |            |          | + Reorder          | Products           |
| Location                                            | Oaks                                                   |                  |                     |            | You wil  | have the onc       | ortunity to review |
| Supplier                                            | Office Depot                                           | Oaks             | - 11                |            | this ord | ler before it is s | submitted.         |
| Supplier Ref #                                      | 810015                                                 | Bury, CA 9       | 1010                |            |          | Print Purc         | hase Order         |
| Related                                             | INV 1001015                                            |                  |                     |            |          |                    |                    |
| Delivery Date                                       | 9/10/2020                                              |                  |                     |            |          |                    |                    |
| Line Items                                          |                                                        |                  |                     | 1          |          | RACKING IN         | <b>JFORMATION</b>  |
| Product Name                                        | Brand / Manufacturer                                   | Product #        | Manf #              | U/M        | Unit     | Qty                | Extended           |
| ROHO® MOSAIC Cu<br>GL: 6800-425 - CHARG<br>Complete | ishion with Sta ROHO - Crown Incorpor<br>EABLE MEDICAL | 3JV61            | MOS1816CA           | EA         | \$57.98  | 2                  | \$115.96           |

## ORDER HISTORY REVIEW RSI ON INVOICES

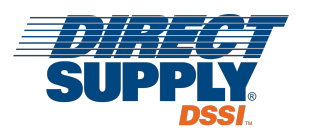

Invoices with Resident-Specific Information (RSI) allow you to connect a product or service to a specific resident by including their Protected Health Information (PHI) when processing the electronic invoices while in accordance with HIPAA regulations.

Resident-Specific Items on DSSI invoices are designated with an RSI "pill". Users who have been granted RSI access will be able to view the PHI for each item. Users without access will not.

#### **USERS <u>WITH</u> RSI ACCESS**

If you have been granted access to view RSI on invoices, you will see any additional details that the vendor provided. You can then **Collapse/Expand All RSI Details**. To organize by patient, change the **Group By** sort method to **Patient Data** and you'll see each patient and their corresponding subtotal as seen here.

| ine Items                    | Collapse/Expand All RSI                    | Details                   |               |                       |        |          | Group By | Patient Data |
|------------------------------|--------------------------------------------|---------------------------|---------------|-----------------------|--------|----------|----------|--------------|
| ✓ View Line Ite              | ems                                        |                           |               |                       |        |          |          |              |
| Patient N                    | ame                                        | Claim                     | n #           |                       |        |          |          | Subtotal     |
| 👻 Beth Mitc                  | hell                                       | 1421                      | 1634          |                       |        |          |          | \$86.30      |
| Residen                      | nt Specific Information (RS                | 1)                        |               |                       |        |          |          |              |
| Name                         | Beth Mitchell                              | Date of Birth 02          | 2/19/1939     | Clai                  | m #    | 14211634 | 1        |              |
| Product                      | t Name                                     | GL Account                | Product #     | Manf #                | Unit   | Qty E    | Extended | Тах          |
| POLYET<br>17.9OZ<br>by Geiss | HYLENE GLYCOL PWD<br>BT<br>, Destin & Dunn | 615160-645 - Non Legend D | OTC0306<br>03 | 00113-<br>0306-<br>03 | \$8.63 | 10       | \$86.30  | \$0.00       |

#### **USERS WITHOUT RSI ACCESS**

If you have <u>not</u> been granted access to view RSI on invoices, you will see the following message for *DSSI invoices*. If your organization uses DSSI Capture to process off-system invoices, you will <u>not</u> see any RSI "pills" or messages and if you try to **Download PDF**, you'll receive a slightly different message.

| You do not have access to view Resident | Specific Information (RSI | ).   |                   |                     |              |
|-----------------------------------------|---------------------------|------|-------------------|---------------------|--------------|
| Line Items                              |                           | Shop | ping Lists        | Order History       | 🎦 Cart (0)   |
| Product Name                            | GL Account                |      | You do<br>which r | not have access to  | o view files |
| PICC LINE INSERTION RSI                 | 63100                     | _    | informa           | ation               |              |
|                                         |                           |      |                   | Compare Download PD | F            |

If you think you should have rights to view Resident-Specific Information, please contact your Help Desk.

# ORDER HISTORY RESOLVE US FOODS ORDER AVAILABILITY EXCEPTIONS

Instead of calling US Foods, resolve out-of-stock and blocked product issues and delivery day changes ONLINE!

Prior to your cutoff time for delivery, use the **Click Here** link on your PO screen to be directly taken to the <u>US Foods</u> <u>Order Exception Resolution System</u> and resolve any issues there.

### IF THERE ARE OPEN EXCEPTIONS WITH THE ORDER

- 1. If there are open exceptions, you'll be taken to the Resolve Exceptions screen to resolve the issues.
- It will show you products that need your immediate attention and, when available, will identify options that you could choose to use as substitutions.
- As you review your exceptions, the screen will display the number of issues left to resolve.
   The **Submit** button will

| Reso      | Ive Exceptions 1<br>r products in your order that need your immediate attention.<br>is out of stock (1) 2 |                                 | 3 Resolved Remaining 2                                                     |
|-----------|----------------------------------------------------------------------------------------------------|---------------------------------|----------------------------------------------------------------------------|
| Walto con | n there execute are unsusitable                                                                           |                                 | Reserved Order                                                             |
| we le sol | CHEESE, AMERICAN WHITE SLICED 120 COUNT                                                                   | Pack Size: 4/51B                | Total Cases Reserved 62<br>Total Eaches Reserved 13<br>Estimated Total N/A |
|           | PROCESSE<br># 3129                                                                                        | Ordered: 1 CS<br>Reserved: 0 CS | Delivery Date 09/29/2016<br>PO # Pending PO                                |
|           | The quantity requested exceeds the currently available<br>inventory.<br>Expected on (Unavailable)         | 15                              | 4 Submit                                                                   |
| Would ye  | ou like to select a substitute for this product?                                                          | Ves No                          | Personal Products (65)                                                     |

be disabled until all exceptions are cleared, at which time, it will become clickable.

### IF THERE ARE NO OPEN EXCEPTIONS WITH THE ORDER

- 1. If there are <u>no</u> open exceptions with the order, you'll be taken to the **Order Confirmation** screen where you can review your order, make edits to it, and even cancel it.
- This screen confirms your order has been submitted and displays your Order #.
- To make edits to your order, click the Edit Order button.
- To completely cancel the order, click the Cancel Order button.

### **QUICK TIPS**

| 54059                                         | 10/1        | ted Delivery<br>3/2016                | PO #<br>PO Pendina    | Total<br>N/A |   | Minimum                            | Order Met                             |
|-----------------------------------------------|-------------|---------------------------------------|-----------------------|--------------|---|------------------------------------|---------------------------------------|
| ustomer:<br>VALUED CUSTOME                    | R° (702738) | Ship to:<br>24 WINDSC                 | OR AVE HOPATCONG, N   | IJ           |   | Submitted Or                       | der                                   |
| ast updated by:<br>ary Smith<br>View Order De | tails       | 78430000<br>Special Ins<br>DELIVER 7: | tructions:<br>00-1:00 |              |   | Est. Order Toto<br>Ordere<br>Cases | al \$4,646.59<br>ed Reserved<br>57 57 |
| Sort By                                       |             |                                       |                       |              |   | Eaches                             | 2 2                                   |
|                                               |             |                                       |                       |              | E | Edit                               | Order                                 |
| Original                                      | •           |                                       |                       |              |   |                                    |                                       |

- 1. USF analyzes order exceptions only <u>within 48 hours of delivery</u>. If you place an order before then, use the link on the DSSI PO page to go to the USF site and review your order and resolve any new exceptions.
- 2. When order exceptions are resolved on the USF system, DSSI is not updated, so continue to use the link to USF for the most accurate information about your order. The link will be displayed on your DSSI PO page until your cutoff time for delivery.
- 3. If you have any questions or issues with the USF site, please contact US Foods directly.